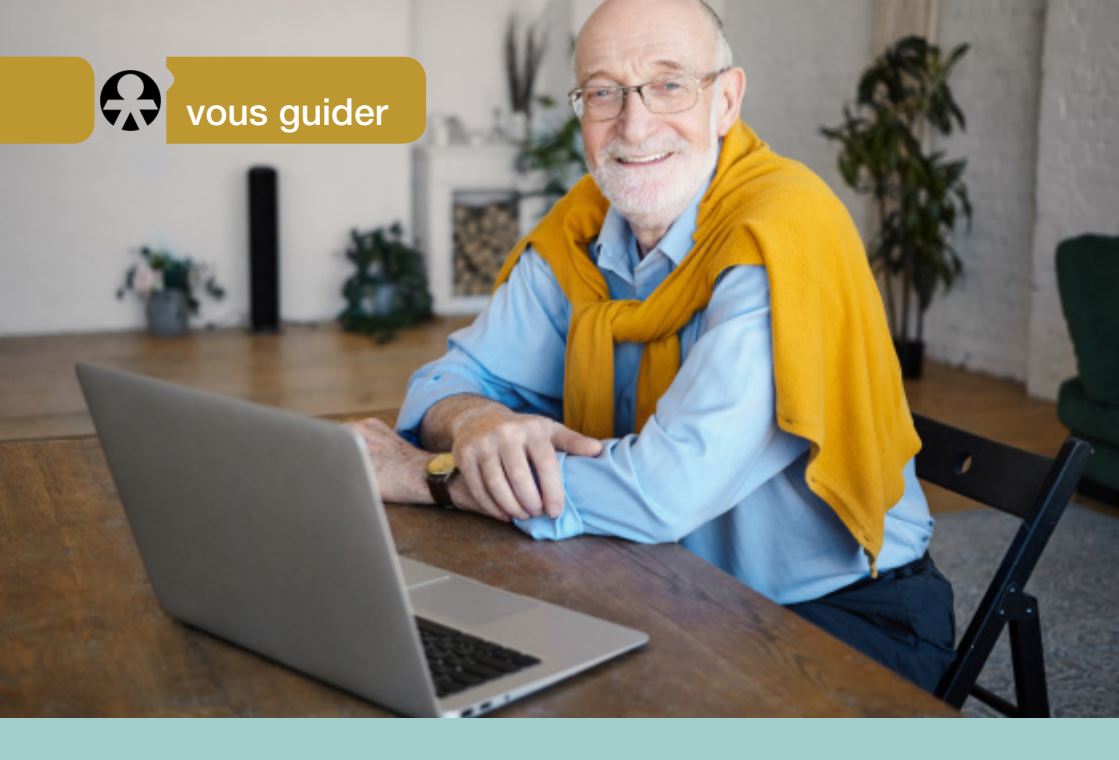

# Déposer ma demande de retraite en ligne

Le guide qui m'accompagne dans ma démarche

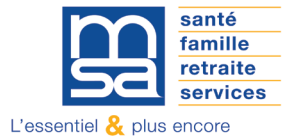

mayenne-orne-sarthe.msa.fr

# Les modalités d'accès à votre service en ligne

- Depuis Mon espace privé MSA : Mes services > Retraite > Demander ma retraite
- > Demander ma retraite (tous régimes)

| Retraite                                |                                                                                                  |   |                                              |
|-----------------------------------------|--------------------------------------------------------------------------------------------------|---|----------------------------------------------|
| Demander ma retraite                    | S'informer sur ma retraite                                                                       |   | Bien vivre sa retraite                       |
| > Demander ma retraite (tous régimes) 🗗 | A tout âge : ma carrière (tous régimes)                                                          |   | > Attestation de paiement info-retraite.fr 🗗 |
|                                         | > Informations sur ma retraite                                                                   |   | > Palements retraite info-retraite.fr        |
|                                         | > Avant 45 ans : simulateur m@rel ♂                                                              |   |                                              |
|                                         | > Evaluer mon âge de départ à la retraite 🔗                                                      |   |                                              |
|                                         | <ul> <li>A partir de 55 ans : Correction de mon<br/>relevé de carrière (tous régimes)</li> </ul> | ß |                                              |
|                                         | <ul> <li>Suivi de correction de mon relevé de<br/>carrière (tous régimes)</li> </ul>             | ß |                                              |

Directement depuis le site info-retraite.fr

| INFO RET                              | TRAITE                                                                  | •                                                             |                                               |                                          |                    |                                | Se déconnecte        |
|---------------------------------------|-------------------------------------------------------------------------|---------------------------------------------------------------|-----------------------------------------------|------------------------------------------|--------------------|--------------------------------|----------------------|
| ite officiel qui simplifi             | e la retraite                                                           | Bienvenue, FRANCOIS                                           |                                               |                                          | ()                 | Information<br>sur la retraite | Mon compte retraite  |
| Million                               | ES SERVICES                                                             | Mes régimes de                                                | Ma Carrière                                   | Mae simulations                          |                    | Ma Demande de                  |                      |
| age d accueil                         |                                                                         | retraite                                                      |                                               | mes siniuiduoris                         |                    | Retraite -                     | Retraite             |
| emander ma                            | retraite<br>let de demander votre retra<br>s enregistrer pour une durée | te auprès de tous les organisr<br>maximum de 90 jours et y re | nes concernés en 6 étapes<br>renir plus tard. | sécurisées. Vous pouve                   | z envoy            | er le formulaire rempli        | et ses justificatifs |
| nmédiatement ou les                   |                                                                         |                                                               |                                               |                                          |                    |                                |                      |
| nmédiatement ou le                    |                                                                         |                                                               | Demander ma retraite                          |                                          |                    |                                |                      |
| mmédiatement ou le:<br>Ces services p | euvent également v                                                      | ous intéresser                                                | Demander ma retraite                          | s sur "Demander m<br>s s'ouvre dans un n | a retri<br>ouvel c | aite" le<br>anglet             |                      |

#### **Conseils pratiques**

Avant de vous connecter, nous vous conseillons d'enregistrer sur votre ordinateur l'ensemble des documents nécessaires à votre demande :

- Bulletin(s) de salaire sur les 12 derniers mois
- Copie intégrale de votre livret de famille
- Vos 2 derniers avis d'impôt
- Votre Relévé d'identité bancaire (RIB)

Vous aurez également besoin de vos identifiants France Connect pour la connexion.

# Les étapes clés

# Une fois connecté, une page de vérification des coordonnées s'ouvre

Les coordonnées sont correctes, cliquez sur «Valider» et poursuivez votre demande

Les coordonnées sont erronées, cliquez sur «Modifier» pour les corriger

| Veuillez vérifier les information | is ci-dessous avant de passer à l'étape suivante. |  |
|-----------------------------------|---------------------------------------------------|--|
| Adresse e-mail                    | retraite.fr                                       |  |
| Numéro de téléphone portable      | .03.04                                            |  |
| Numéro de téléphone fixe          | 0 6.07.08                                         |  |
|                                   |                                                   |  |

# Étape 1 : Page d'accueil du service

| Ad demande de retraite         Aa demande de retraite         Aa demande de retraite         Image: Image: Ima                                                                                                   | INFO RETRAITE                                                                       |                                                                      | Information sur     Mon compte                                                        |
|----------------------------------------------------------------------------------------------------|-------------------------------------------------------------------------------------|----------------------------------------------------------------------|---------------------------------------------------------------------------------------|
| Ad demande de retraite     Aut de commencer votre demande, veuillez consulter cette vidéo :      Image: Cette demande concerne l'ensemble de vos retraites personnelles.      La retraite progressive et la retraite de réversion ne sont pas concernées.      Image: Cette demande de retraite de réversion ne sont pas concernées.       Image: Cette demande de retraite de réversion ne sont pas concernées.       Image: Cette demande de retraite doit être effectuée :       Image: Cette demande de retraite doit être effectuée :       Image: Cette de la fonction publique       Retraite de la fonction publique     Image: Cette de la fonction publique     Image: Cette de la fonction fonction fonction fonction fonction fonction fonction fonction fonction fonction fonction fonction fonction fonction fonction fonction fonction fonction fonction                                                                                                    | te officiel qui simplifie la retraite                                               | Bienvenue, PATRICIA                                                  | la retraite                                                                           |
| Avant de commencer votre demande, veuillez consulter cette vidéo :      ①       ①       Cette demande concerne l'ensemble de vos retraites personnelles.      La retraite progressive et la retraite de réversion ne sont pas concernées.        ②       Votre demande de retraite doit être effectuée :       ③    4 à 6 mois    avant la date de départ souhaitée.       6 à 9 mois    avant la date de départ souhaitée.      6 à 9 mois    avant la date de départ souhaitée.       avant la date de départ souhaitée.       avant la date de départ souhaitée.       avant la date de départ souhaitée.                                                                                                    | Aa demande de retraite                                                              |                                                                      |                                                                                       |
| Image: constraint of the second second s | want de commencer votre demande, veu                                                | illez consulter cette vidéo :                                        | _                                                                                     |
| Cette demande concerne l'ensemble de vos retraites personnelles.       Image: Cette demande concerne l'ensemble de vos retraites personnelles.         La retraite progressive et la retraite de réversion ne sont pas concernées.       Image: Cette demande de retraite doit être effectuée :         Votre demande de retraite doit être effectuée :       Image: Cette demande de retraite doit être effectuée :         Image: Cette demande de retraite doit être effectuée :       Image: Cette demande de retraite doit être effectuée :         Image: Cette demande de retraite doit être effectuée :       Image: Cette demande de retraite de lépart souhaitée.         Image: Cette demande de retraite de la fonction publique (seu l'éducation nationale)       Retraite de l'éducation nationale         Retraite de la fonction publique (seu l'éducation nationale)       Retraite de l'éducation nationale       Retraite de la Banque de France         G à 9 mois       G à 18 mois       au plus tôt 12 mois         avant la date de départ souhaitée.       avant la date de départ souhaitée.       avant la date de départ souhaitée.                                                                                                    | 0                                                                                   | Demander ma retraite en ligne                                        | •                                                                                     |
| Votre demande de retraite doit être effectuée :         3       4 à 6 mois<br>avant la date de départ souhaitée.         Dans certains cas, les délais sont différents :       Dans certains cas, les délais sont différents :         Retraites de la fonction publique<br>(sauf l'éducation nationale)       Retraite de l'éducation nationale       Retraite des industries électriques et<br>gazières<br>Retraite de la Banque de France         6 à 9 mois<br>avant la date de départ souhaitée.       6 à 18 mois<br>avant la date de départ souhaitée.       au plus tôt 12 mois<br>avant la date de départ souhaitée.                                                                                                    | Cette demande concerne l'ensemble de<br>La retraite progressive et la retraite de r | e vos retraites personnelles.<br>réversion ne sont pas concernées. 👔 | 2                                                                                     |
| 3       4 à 6 mois<br>avant la date de départ souhaitée.         avant la date de départ souhaitée.       Dans certains cas, les délais sont différents :         Dans certains cas, les délais sont différents :       Retraite de la fonction publique<br>(saul l'éducation nationale)         Retraite de la fonction publique<br>(saul l'éducation nationale)       Retraite de l'éducation nationale<br>(saul l'éducation nationale)         6 à 9 mois<br>avant la date de départ souhaitée.       6 à 18 mois<br>avant la date de départ souhaitée.       au plus tôt 12 mois<br>avant la date de départ souhaitée.                                                                                                    | v                                                                                   | 'otre demande de retraite doit être effect                           | tuée :                                                                                |
| avant la date de départ souhaitée.         Dans certains cas, les délais sont différents :         Dans certains cas, les délais sont différents :       Retraite de l'éducation nationale         Retraite de la fonction publique (saul l'éducation nationale)       Retraite de l'éducation nationale       Retraite de la Banque de France         6 à 9 mois       6 à 18 mois       au plus tôt 12 mois         avant la date de départ souhaitée.       avant la date de départ souhaitée.       avant la date de départ souhaitée.                                                                                                    | 3                                                                                   | 4 à 6 mois                                                           |                                                                                       |
| Dans certains cas, les délais sont différents :         Retraites de la fonction publique (sauf l'éducation nationale)       Retraite de l'éducation nationale       Retraite des industries électriques et gazières Retraite de la Banque de France         6 à 9 mois       6 à 18 mois avant la date de départ souhaitée.       au plus tôt 12 mois avant la date de départ souhaitée.                                                                                                    |                                                                                     | avant la date de départ souhaitée.                                   |                                                                                       |
| Retraites de la fonction publique<br>(sauf l'éducation nationale)       Retraite de l'éducation nationale       Retraite des industries électriques et<br>gazières<br>Retraite de la Banque de France         6 à 9 mois<br>avant la date de départ souhaitée.       6 à 18 mois<br>avant la date de départ souhaitée.       au plus tôt 12 mois<br>avant la date de départ souhaitée.                                                                                                    |                                                                                     | Dans certains cas, les délais sont différen                          | ts :                                                                                  |
| 6 à 9 mois 6 à 18 mois au plus tôt 12 mois avant la date de départ souhaitée. avant la date de départ souhaitée.                                                                                                    | Retraites de la fonction publique<br>(sauf l'éducation nationale)                   | Retraite de l'éducation nationale                                    | Retraite des industries électriques et<br>gazières<br>Retraite de la Banque de France |
| avant la date de départ souhaitée. avant la date de départ souhaitée. avant la date de départ souhaitée.                                                                                                    | 6 à 9 mois                                                                          | 6 à 18 mois                                                          | au plus tôt 12 mois                                                                   |
|                                                                                                    | quant la data de départ combaités                                                   | avant la date de départ souhaitée.                                   | avant la date de départ souhaitée.                                                    |

- La page d'accueil du service affiche :
- 1 une vidéo de présentation,
- les typologies de demandes non prises en charge par le service,
- 8 les délais de dépôt de la demande selon différentes situations,
- 4 le bouton de lancement du service.

### Étape 2 : Sélection du pays de résidence, date de départ souhaitée et régime(s)

| emande de retraite                                                                                   |                    |                                                           |
|----------------------------------------------------------------------------------------------------|--------------------|-----------------------------------------------------------|
| de commencer                                                                                         |                    |                                                           |
| ez-vous connaissance de tous les éléments nécessaires pour choisir votre date                        | de départ ?        | 1                                                         |
| ez-vous consulté votre relevé de carrière pour en vérifier les informations ?                        |                    |                                                           |
| sposez-vous de tous les documents nécessaires pour faire votre demande ?                             |                    |                                                           |
| ne de Ravag une response que esta del del del del del del del del del del                            |                    |                                                           |
| Mon pays de résidence                                                                                |                    | 2                                                         |
| Je confirme mon pays de résidence* : Je sélectionne mon pays de                                      | résidence * 🗸      | 3                                                         |
| Ma date de départ à la retraite                                                                      |                    |                                                           |
| Je souhaite partir en retraite le* :                                                                 | 3                  |                                                           |
|                                                                                                    |                    |                                                           |
| Mes régimes de retraite                                                                              |                    |                                                           |
| Je demande ma retraite auprès de :                                                                   |                    |                                                           |
| ✓ AUXILIAIRES MÉDICAUX LIBÉRAUX                                                                      | CARPIMKO           | Date présumée retenue<br>par le régime : 01/06/2018       |
| ✓ RETRAITE COMPLÉMENTAIRE DES CONTRACTUELS DE DROITS PUBLI                                           | C IRCANTEC         |                                                           |
| Auterlement, il n'est pas possible de déposer voire demande de rebaile                               |                    |                                                           |
| d'élu via ce service.<br>Noss vous invitons à contacter l'Incantec pour obtenir un dossier           |                    |                                                           |
| de demande de retraite personnalisé.                                                                 |                    |                                                           |
| FONCTIONNAIRE DE L'ÉTAT, MAGISTRATS ET MILITAIRES                                                    | SRE                | Complétez les informations.                               |
| Étes-vous actuellement fenctionnaire de l'Éducation Nationale ?                                      | Oui ONon           |                                                           |
| Au titre de quelle catégorie souhaitez-vous réaliser votre demande de retraite                       | ? 🔿 Active 🔿 Séden | taire                                                     |
| FONCTIONNAIRE TERRITORIAUX ET HOSPIFALIERS                                                           | CNRACL             |                                                           |
| AGENTS SNCF                                                                                          | CPRPSNCF           | La demande doit se faire<br>dans votre pays de résidence. |
| SALARIÉS DES INDUSTRIES ÉLECTRIQUES ET GAZIÈRES                                                      | CNIEG              | Demande en cours<br>ciez votre employeur.                 |
|                                                                                                    | AGIRC-ARRCO        | Vous n'avez pas atteint l'âge                             |
| RETRAITE COMPLÉMENTAIRE DES SALARIÉS DE L'INDUSTRIE,<br>DUCOMMERCE, DES SERVICES ET DE L'ACRICULTURE |                    | pour demander votre ætraite.                              |

- Une nouvelle fenêtre s'ouvre et vous permet :
- d'accéder à des informations complémentaires (documents nécessaires à la demande...),
- 2 de sélectionner votre pays de résidence,
- 3 de sélectionner la date de départ souhaitée. Cette date est appliquée à l'ensemble des régimes auprès desquels la demande est réalisée,
- 4 de sélectionner vos régimes de retraite parmi la liste proposée.

Si vous vous présentez trop tôt sur le service, un message d'exclusion (fenêtre pop-in) vous informe que vous ne pouvez pas encore effectuer votre demande. Il vous est alors précisé à partir de quand le service sera ouvert en fonction de la date de départ souhaitée précédemment renseignée.

| Information sur votre d                                                             | ate de départ souhaitée                                                                                                    | x |
|-------------------------------------------------------------------------------------|----------------------------------------------------------------------------------------------------|---|
| Vous souhaitez pa<br>Il est encore trop t<br>départ choisie. Pa<br>mois et le XX XX | rtir à la retraite le : XX XX XXXX<br>ot pour demander votre retraite. La demande de retraite doit être déposée XX mois avant la date de<br>r exemple, pour un départ le XX XXXXX, veuillez faire votre demande entre le XX XX XXXX - Y<br>XXXX - Y mois. |   |
|                                                                                     | Retour à la page d'accueil du service                                                                                                    |   |

### Étape 3 : Choix des motifs retraite

Depuis cet écran vous devez pour chaque régime sélectionné précédemment, cocher le motif de votre départ à la retraite.

| e officiel qui simplifie la retraite                                   | Bienvenue, CHRIST                     | Information<br>sur la retraite | Mon compt<br>retraite |
|------------------------------------------------------------------------|---------------------------------------|--------------------------------|-----------------------|
| la demande de retraite                                                 |                                       |                                |                       |
| Demande de retraite auprès du r<br>Veuillez indiquer le motif de la de | égime AGIRC-ARRCO.<br>emande          |                                |                       |
| Demande de retraite 2                                                  |                                       |                                |                       |
| O Demande de retraite à taux minor                                     | é 🕜                                   |                                |                       |
| Demande de retraite auprès du r<br>Veuillez indiquer le motif de la de | égime MSA (Salarié).<br>emande        |                                |                       |
| Demande de retraite                                                    |                                       |                                |                       |
| Demande de retraite auprès du r<br>Veuillez indiquer le motif de la de | égime L'Assurance retraite.<br>emande |                                |                       |
| Demande de retraite                                                    |                                       |                                |                       |

#### A savoir

Pour les assurés MSA deux motifs sont disponibles :

- Demande de retraite anticipée pour carrière longue, pour un assuré ayant entre 58 et 62 ans à sa date de départ souhaitée à la retraite
- Demande de retraite, pour un assuré ayant 62 ans et plus, à sa date de départ souhaitée à la retraite

## Étape 4 : Votre carrière à ce jour (étape facultative)

Suivant les régimes auxquels vous avez appartenu, l'écran ci-dessous s'affiche. Sinon vous accédez directement à l'étape 5 « **situation personnelle** ».

Dans les questions ci-dessous, vous devez vérifier l'exactitude des données relatives à votre carrière.

| Ma demande de retraite<br>Qui recevra votre demande de retraite ?                                                                                                    |
|----------------------------------------------------------------------------------------------------|
| /ous êtes ou vous avez été salarié, salarié agricole, travailleur indépendant ? Votre retraite sera prise en<br>.harge par le demier régime auquel vous avez cotisé : l'Assurance retraite, ma MSA ou la Sécurité sociale pour<br>es indépendants. Pour déterminer de quel régime il s'git, nous allons vous poser quelques questions. |
| Votre carrière                                                                                                    |
| Voici les informations dont nous disposons grâce à votre relevé de carrière.<br>Vous avez travaillé en tant que                                                                                                    |
| <ul> <li>Salarié du privé, contractuel, artiste auteur (L'Assurance retraite)</li> <li>Salarié agricole (MSA)</li> </ul>                                                                                                    |
| Ces informations sont-elles correctes ?   Oui O Non                                                                                                    |
| Vos dernières activités exercées en tant que salarié, salarié agricole ou travailleur indépendant :<br>• Salarié agricole (MSA)                                                                                                    |
| Ces informations sont-elles correctes ? Oui 💿 Non                                                                                                    |
| O Continuer                                                                                                    |

▶ En fonction de vos réponses, vous pouvez être redirigé vers un écran vous permettant de modifier les informations.

| Ma demande de retraite                                                                                                    |
|----------------------------------------------------------------------------------------------------|
| Modification des informations                                                                                                    |
| Vous travaillez ou avez travaillé en tant que<br>Veuillez cocher toutes les activités exercées au cours de votre carrière.                                                                                                    |
| Salarié du privé, contractuel, artiste auteur (L'Assurance retraite)         Salarié agricole (MSA)         Non salarié agricole (MSA)         ✓ Artisan / Commerçant (Sécurité sociale indépendants)         Avez-vous été artisan ou commerçant         oui       Non |
| Autre(s) activité(s)                                                                                                    |
| O Continuer                                                                                                    |

Si vous avez exercé plusieurs activités simultanément il vous sera demandé le nom de l'organisme remboursant vos frais de santé.

| Modification des information                                          | 15                                                                                                    |
|-----------------------------------------------------------------------|----------------------------------------------------------------------------------------------------|
| Parmi ces activités, laquelle a<br>Si vous avez exercé plusieurs acti | rez-vous exercé en dernier ?<br>vités simultanément, cochez les activités concernées.                                                                    |
| Sal                                                                   | arié du privé, contractuel, artiste auteur (L'Assurance retraite)<br>arié agricole (MSA)<br>san / Commerçant (Sécurité sociale indépendants) O Continuer |

### • Étape 5 : Situation personnelle (5 sous étapes)

#### Mon identité

- civilité,
- n° de sécurité sociale,
- nom de naissance,
- prénom(s),
- date de naissance.

#### Mon adresse postale

Lors de la première utilisation du service, l'adresse n'est pas connue. La saisie est alors obligatoire.

#### Ma situation familiale

Vous devez sélectionner votre situation (Marié(e), Divorcé(e), Veuf(ve), Pacsé(e)...) Depuis le... JJ/MM/AAAA.

#### Mon conjoint

Uniquement pour les personnes mariées. Les informations à renseigner sont :

- n° sécurité sociale du conjoint,
- nom et prénom du conjoint.

#### Mes enfants

Possibilité d'ajouter jusqu'à 15 enfants. Les informations pour chaque enfant à renseigner sont :

- nom,
- prénom(s),
- date de naissance,
- lien de filiation,
- situation.

# Étape 6 : Informations sur le départ (4 sous étapes)

#### 6.1 Ma demande de retraite

1 Les régimes auprès desquels vous demandez votre retraite remontent automatiquement.

2 La date de départ souhaitée que vous avez renseignée préalablement remonte automatiquement.

Ce poursuite de l'activité : si vous poursuivez une activité après la date de départ choisie et selon votre profil, des questions complémentaires vous seront posées : date de fin d'activité, nature de l'activité.

|                                                | ao rotrano                                                                       |                                                                                                    |
|------------------------------------------------|----------------------------------------------------------------------------------|----------------------------------------------------------------------------------------------------|
| Demande de                                     | retraite auprès des<br>régimes suivants*                                         | AGIRC-ARRCO<br>MSA (Salarié)<br>L'Assurance retraite                                                                                                    |
| Date                                           | e de départ choisie*                                                             | 01/07/2019 2                                                                                                    |
| Pour poursuivr<br>Pour accéder a               | e votre activité pendan<br>a plus d'informations su                              | t votre retraite, veuillez-vous renseigner sur les règles du cumul emploi retraite.<br>r le cumul emploi-retraite, <u>utilisez le parcours Info Retraite.</u>                       |
| Pour poursuivr<br>Pour accéder a               | e votre activité pendan<br>a plus d'informations su                              | t votre retraite, veuillez-vous renseigner sur les règles du cumul emploi retraite.<br>Ir le cumul emploi-retraite, <u>utilisez le parcours Info Retraite</u> .                     |
| Pour poursuivr<br>Pour accéder a<br>oui        | e votre activité pendan<br>plus d'informations su<br>o non<br>Date de fin d'acti | t votre retraite, veuillez-vous renseigner sur les règles du cumul emploi retraite.<br>Ir le cumul emploi-retraite, <u>utilisez le parcours Info Retraite</u> .                     |
| Pour poursuivr<br>Pour accéder a<br>oui<br>oui | e votre activité pendan<br>plus d'informations su<br>o non<br>Date de fin d'acti | t votre retraite, veuillez-vous renseigner sur les règles du cumul emploi retraite.<br>Ir le cumul emploi-retraite, <u>utilisez le parcours Info Retraite</u> .<br>Inité jj/mm/aaaa |

#### 6.2 Au cours des 12 derniers mois

Au cours des 12 derniers mois, avez-vous exercé une activité relevant du Régime Général ou de la MSA ?

- si vous répondez «oui», 2 nouvelles questions s'affichent :
  - 1. avez-vous été au chômage ?
  - 2. avez-vous été en arrêt maladie ?
- si vous répondez «non», vous êtes redirigé vers l'étape suivante.

#### 6.3 Mon activité professionnelle à l'étranger

Avez-vous exercé une activité professionnelle à l'étranger ? :

- si vous répondez «non», vous êtes redirigé vers l'étape suivante.
- si vous répondez «oui», des questions complémentaires vous sont posées :
  - 1. Date de l'activité
  - 2. Nature de l'activité
  - 3. Ville, pays
  - 4. N° de cotisant
  - 5. Régime de retraite
  - 6. Coordonnées

#### 6.4 Situations particulières

Dans cette sous-étape, vous devez répondre par «**oui**» ou par «**non**» suivant votre situation.

| Situations particulières                                                                                                    |
|----------------------------------------------------------------------------------------------------|
| Êtes-vous en situation de handicap ?* 🕐                                                                                                    |
| oui on non                                                                                                    |
| Avez-vous exercé une activité professionnelle ayant donné lieu à l'ouverture, par votre employeur, d'un compte professionnel<br>de prévention (ancien compte pénibilité) ?* |
| 🔿 oui 💿 non                                                                                                    |
| Êtes-vous reconnu inapte au travail ?* 👔                                                                                                    |
| 🔿 oui 🛛 💿 non                                                                                                    |
| Avez-vous interrompu votre activité professionnelle en tant qu'aidant familial d'une personne handicapée, d'une                                                             |
| tierce personne ou d'une personne en fin de vie ?* 🕐                                                                                                    |
| 🔿 oui 🔎 non                                                                                                    |
|                                                                                                    |
| Êtes-vous ancien combattant ou dans une situation similaire (prisonnier de guerre, déporté) pour un motif politique ?*                                                      |
| O oui 💿 non                                                                                                    |
| Êtes-vous mère d'au moins trois enfants et avez-vous exercé un travail manuel ouvrier ?* 👔                                                                                  |
| 🔿 oui 💿 non                                                                                                    |
|                                                                                                    |

# Étape 7 : Informations complémentaires

#### **7.1 Mes prestations**

Le service présente une liste de prestations, divisées en 3 rubriques :

- 1. Retraite
- 2. Handicap et Invalidité
- 3. RSA et Chômage

Parmi ces prestations vous devez sélectionner celles que vous avez déjà perçues ou que vous percevez actuellement.

#### **7.2** Mon assurance maladie

lci, vous devez sélectionner, dans une liste déroulante, votre organisme de Sécurité sociale actuel.

### Étape 8 : Données bancaires et fiscales

#### 8.1 Mes coordonnées bancaires

lci, vous devez sélectionner le format de vos coordonnées bancaires dans un menu déroulant. Si vous sélectionnez «**France (IBAN)**» ou «**Zone euro ou IBAN**», vous pourrez alors saisir directement votre IBAN et votre BIC.

#### 8.2 Ma situation fiscale

Vous avez la possibilité de faire remonter automatiquement vos données fiscales via la DGFIP, si les conditions suivantes sont réunies :

- Vous n'avez pas été domicilié fiscalement à l'étranger au cours des 3 dernières années
- Vos deux dernières années fiscales sont connues de la DGFIP.

Plusieurs informations sont alors remontées automatiquement (revenu fiscal de référence (RFR) dernière situation fiscale ; nombre de parts dernière situation fiscale ; année avant-dernière situation fiscale ; revenu fiscal de référence (RFR) avant-dernière situation fiscale ...).

Dans ce cadre les informations récupérées depuis la DGFIP, viennent remplacer les pièces justificatives «Dernier avis d'impôt» et «Avant-dernier avis d'impôt».

# Étape 9 : Justificatifs

#### 9.1 Dépôt des pièces justificatives

Cette étape vous permet de téléverser toutes les pièces justificatives nécessaires à la complétude de votre dossier.

L'écran se divise alors en 2 parties :

Les justificatifs obligatoires 1 : vous êtes ici obligé de les transmettre pour valider votre demande.

Les autres justificatifs **2** : le téléversement de ces pièces est facultatif, vous pouvez poursuivre votre demande de retraite sans transmettre ces documents. Cependant, si vous ne joignez pas ces documents à votre demande en ligne, les régimes de retraite pourront vous contacter pour vous les demander.

| Ma demande de retra                                          | aite                                                                                                    |                                               |                                     |               |                                               |                                   |
|--------------------------------------------------------------|----------------------------------------------------------------------------------------------------|-----------------------------------------------|-------------------------------------|---------------|-----------------------------------------------|-----------------------------------|
| <b>?</b> —                                                   | _ 🕗                                                                                                    | — 🕗 —                                         |                                     | 5             | —                                             | 6                                 |
| Situation personnelle                                        | Informations<br>sur le départ                                                                                                 | Allocations<br>et prestations                 | Données bancaires<br>et fiscales    | Justific      | atifs                                         | Récapitulatif                     |
| Voici la liste des pièce                                     | s justificatives à join                                                                                                    | dre à votre demande                           |                                     |               |                                               | ()                                |
| Les justificatifs transmis ré<br>à les modifier si besoin.   | cemment à vos régimes s                                                                                                    | sont affichés automatiquer                    | ment. Nous vous invitons à les      | s vérifier et | <ul> <li>La taille d<br/>pas dépas</li> </ul> | es documents ne doit<br>sser 2 Mo |
|                                                              |                                                                                                    |                                               | Be                                  | soin d'aide ? | Formats of                                    | le fichiers acceptés :            |
| <ul> <li>Justificatifs obligat</li> </ul>                    | Justificatifs obligatoires pour valider la demande DI JPG, JPEG, TIFF, PNG, GIF,<br>BMP, PDF<br>Veuillez cliquer sur « Besoin |                                               |                                     |               |                                               |                                   |
| Vous devez obligatoirement                                   | joindre les documents suiva                                                                                                   | nts pour valider votre demand                 | le de retraite.                     |               | d'aide ? » p<br>conseils.                     | oour obtenir plus de              |
| Bulletin(s) de salaire                                       | sur les 12 derniers moi                                                                                                    | s                                             | Ajouter un justif                   | icatif        |                                               |                                   |
| Copie intégrale du liv                                       | vret de famille (enfants)                                                                                                    |                                               | Ajouter un justif                   | icatif        |                                               |                                   |
| <ul> <li>Autres justificatifs à</li> </ul>                   | fournir                                                                                                    |                                               |                                     | 0             |                                               |                                   |
| Les documents suivants son<br>les régimes de retraite pourre | t nécessaires au traitement d<br>ont vous contacter pour vous                                                                 | le votre demande. Si vous ne<br>les demander. | les joignez pas à votre demande (   | en ligne,     |                                               |                                   |
| Copie intégrale de vo<br>(situation familiale ac             | tre livret de famille<br>tuelle)                                                                                              |                                               | Ajouter un justifie                 | catif         |                                               |                                   |
| Étape<br>précédente                                          | Annuler ma<br>demande                                                                                                    | Enregisi<br>demand                            | trer ma<br>le et quitter O continue | trer et<br>er |                                               |                                   |

Au clic sur le bouton « Ajouter un justificatif », une nouvelle fenêtre s'ouvre :

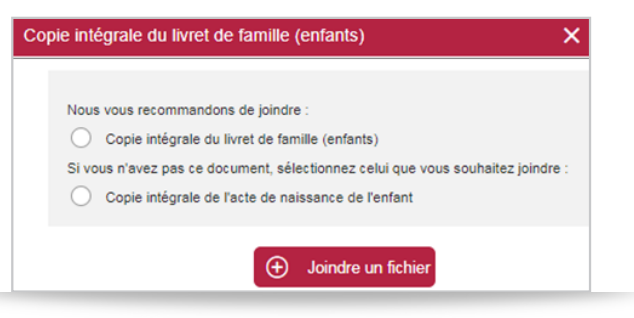

Au clic sur « **Joindre un fichier** » la fenêtre de recherche de documents sur votre ordinateur s'ouvre. Vous devez alors parcourir vos fichiers dans votre ordinateur et sélectionner le ou les documents à téléverser.

Lorsqu'une pièce a été téléversée, une coche verte signale que le document a bien été déposé 1. Vous pouvez ainsi visualiser votre document 2 ou le supprimer 3.

| s devez obligatoirement j | oindre les documents suivant | s pour valider votre de | mande de retraite. |                          |
|---------------------------|------------------------------|-------------------------|--------------------|--------------------------|
| sulletin(s) de salaire s  | sur les 12 derniers mois     | i                       |                    | Ajouter un justification |
| ichier(s) précédemment a  | ajouté(s)                    |                         |                    |                          |
|                           | - PCI lot4_avec_pj_2.p       | 💽 Voir 🗻                | Supprimer          |                          |

# Étape 10 : Récapitulatif, attestation sur l'honneur et confirmation

▶ Le récapitulatif présente, dans l'ordre d'apparition des étapes et sous-étapes, les informations saisies. Pour chaque sous-étape le bouton «**Modifier ces informations**» vous permet de corriger votre réponse. Vous êtes en effet redirigé vers l'écran correspondant. Vous pouvez également modifier vos pièces justificatives en cliquant sur «**Ajouter ou modifier un justificatif**».

En fin de récapitulatif, l'attestation sur l'honneur vous est présentée. 4 options sont alors proposées :

- 1. Retour à l'étape précédente ;
- 2. Annulation de la demande ;
- 3. Enregistrement de la demande et sortie du service ;
- 4. Validation et transmission de la demande.

Si vous cliquez sur «Valider et transmettre ma demande de retraite» :

- votre demande est envoyée,
- vous recevez un mail de confirmation de votre demande,
- vous pouvez télécharger le récapitulatif de votre demande au format PDF depuis la page de confirmation.

# MES NOTES

| <br>••  |
|---------|
| <br>••  |
| <br>• • |
| <br>••  |
| <br>••  |
| <br>••• |
| <br>••  |
| <br>••• |
| <br>••• |
| <br>••  |
| <br>••  |
| <br>••  |
| <br>••  |
| <br>••• |
| <br>••• |
| <br>••  |
| <br>••  |
| <br>    |
| <br>••• |
| <br>• • |

#### N'hésitez pas à contacter votre MSA

#### MSA Mayenne-Orne-Sarthe

| nous écrire           | nous conctater             |
|-----------------------|----------------------------|
| 30 rue Paul Ligneul   | Tél. : 02 43 39 43 39      |
| 72032 Le Mans cedex 9 | mayenne-orne-sarthe.msa.fr |

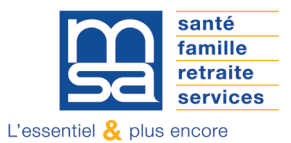